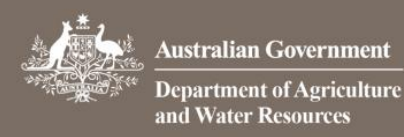

1.

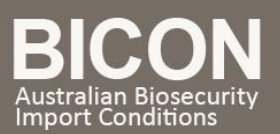

# How do I view Import Conditions?

This task card demonstrates how to view the import conditions after a Search has been conducted in BICON Web.

# Search and Select a Case

Once you have conducted a search and reviewed the search results, select the case that matches your goods.

| Q Search Results                                                                                                    |                                                                       |                                             |
|----------------------------------------------------------------------------------------------------|-----------------------------------------------------------------------|---------------------------------------------|
| Select an import item that best matches what you want to import to continue the process.                                                                                                    |                                                                       |                                             |
| Non Commodity     Please note that the import conditions apply to all packaging, containers and transport methods (non commodity) used to bring goods into the country.     These conditions are in addition to the conditions that apply to the goods being imported. You should review this non commodity case.                                                                                                    |                                                                       |                                             |
| Showing 1 - 10 Results of 74                                                                                                    | Results per page:                                                     | 10 -                                        |
| Aquaculture including pet fish food                                                                                                    |                                                                       |                                             |
| Effective 27 August 2015 to present                                                                                                    |                                                                       |                                             |
| This case describes the requirements for the importation of aquaculture feed including <b>pet</b> fish <b>food</b> . Aquaculture is defined by the <b>Food</b> and Agriculture Organiza organisms including fish, molluscs, crustaceans and aquatic plants with some sort of intervention in the rearing process to enhance production, such as regular stepredators, etc. Farming also implies individual or corporate ownership of the stock being cultivated."For the import of purified vitamins, purified amino acids, alcohols, citric read more 🚯 | tion as:"The farmin<br>ocking, feeding, pro<br>acid, lactic acid, xan | g of aquatic<br>tection from<br>than gum or |
| Matched Term: pet, food, foods                                                                                                    |                                                                       |                                             |
| Pet food                                                                                                    |                                                                       |                                             |
| Effective 27 August 2015 to present                                                                                                    |                                                                       |                                             |
| This case describes the requirements for the importation of <b>pet food</b> including <b>pet food</b> ingredients.                                                                                                    |                                                                       |                                             |
| Matched Term: Pet, food, foods                                                                                                    |                                                                       |                                             |

### 2. Define Import Scenario

You will be presented with a series of questions to define the relevant import scenario for your goods. Complete all questions, or select <u>Skip to import conditions</u> to view the import scenario table.

| 😂 Case: Pet food Effectiv                      | /e: 27 Aug 2015                           |                                                   |                               |
|------------------------------------------------|-------------------------------------------|---------------------------------------------------|-------------------------------|
| This case contains a number o questions below. | f different import scenarios with associa | ated import conditions. You can refine the import | rt scenarios by answering the |
| Is the pet food for dogs or cats               | ?                                         |                                                   |                               |
| No                                             |                                           |                                                   |                               |
| □Yes                                           |                                           |                                                   |                               |
| Previous                                       | Exit to find new Case                     | Skip to import conditions                         | Next 🕣                        |

#### If you have skipped questions, select <u>See Conditions</u> from the list of import scenarios for your goods.

|                                                            | For dogs or cats | Pig or cattle   | Cattle ears | See Conditions   |
|------------------------------------------------------------|------------------|-----------------|-------------|------------------|
| Pet food contains other than<br>listed low risk biological |                  | ears            | Pig ears    | → See Conditions |
| ingredients                                                |                  | Dry or semimois | t           | See Conditions   |

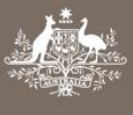

3.

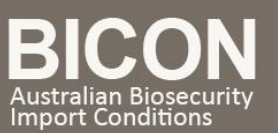

# View Import Conditions

The **Import Conditions** will provide you with the information you need to import your goods, including whether an import permit is required, as well as other documentary requirements.

| Import Conditions                                                                                                    |                                                                                                    |
|----------------------------------------------------------------------------------------------------|----------------------------------------------------------------------------------------------------|
| Search Import Questions Import Conditions                                                                                                    | Onshore Outcomes                                                                                                    |
|                                                                                                    |                                                                                                    |
| Case: Pet food                                                                                                    | 😫 Case Options                                                                                                    |
| ner man isted iow risk biological ingredients – For dogs or cats – Other man consumer ready finnish – Other man catterpig ears – Canned or<br>torted – Contains ruminant derived ingredients                                                                                                    | ★ Bookmark Options                                                                                                    |
| Import Conditions                                                                                                    | Email current scenario                                                                                                    |
| The following Import Conditions are applicable to this Import scenario. The Department will assess the suitability of your import against the import conditions.                                                                                                    | Case details                                                                                                    |
| a Prior to the importation of goods into Australia a valid import permit issued by the Department of Agriculture is required                                                                                                    | Overview                                                                                                    |
| An import merrit may be obtained by submitting an import permit application to the denatment of vignetation of equice.                                                                                                    | Appendices                                                                                                    |
| page).                                                                                                    | Alerts                                                                                                    |
| You will need to complete the relevant animal feed checklist, as you be asked to provide these details during the permit application.                                                                                                    | Changes                                                                                                    |
| b. Conditions of administration                                                                                                    | Ouestions L have answered                                                                                                    |
| 1. The import permit (or number) and all required documentation must accompany each consignment and must be valid at the time the cargo is landed.                                                                                                    | and guestions I have answered                                                                                                    |
| <ol><li>In order to facilitate clearance of mail shipments, the import permit (or number) and all documentation should be securely attached to the outside of the<br/>nackane and marked 'Attention Quarantine'</li></ol>                                                                                                    | Type of pet food                                                                                                    |
| 3. Documents must be provided with each consignment which:                                                                                                    | Consumer ready finfish                                                                                                    |
| 3.1. identify the consignment e.g. entry number                                                                                                    | Cattle/pig ears                                                                                                    |
| 3.2. identify all goods being imported as part of this consignment e.g. invoice or wavhill or importers manifest                                                                                                    | Form of pet food                                                                                                    |
| 3.3. decrifte the nonde being imported to part of the consistence of a molect of majorit of imported manifest                                                                                                    | Ruminant derived ingredients                                                                                                    |
| Warnings and Information Notices                                                                                                    |                                                                                                    |
| Warnings and Information Notices  It is the importer's responsibility to provide any additional information which is requested in order to demonstrate that being imported.                                                                                                    | the import permit covers all goo                                                                                                    |
| Warnings and Information Notices  It is the importer's responsibility to provide any additional information which is requested in order to demonstrate that being imported.  Under the Quarantine Service Fees Determination 2005, fees are payable to the Department of Agriculture for all services. A li available on the Department of Agriculture's website.                                                                                                    | the import permit covers all goo<br>st of all quarantine & export fees                                                                                                    |
| Warnings and Information Notices         It is the importer's responsibility to provide any additional information which is requested in order to demonstrate that being imported.         Ulter the Quarantine Service Fees Determination 2005, fees are payable to the Department of Agriculture for all services. A li available on the Department of Agriculture's website.         Non Commodity requirements for imported Cargo also apply.                                                                                                    | the import permit covers all goo<br>st of all quarantine & export fees                                                                                                    |
| <ul> <li>Warnings and Information Notices</li> <li>It is the importer's responsibility to provide any additional information which is requested in order to demonstrate that being imported.</li> <li>Under the Quarantine Service Fees Determination 2005, fees are payable to the Department of Agriculture for all services. A li available on the Department of Agriculture's website.</li> <li>Non Commodity requirements for imported Cargo also apply.</li> <li>Warnings and Information Notices</li> </ul>                                                                                                    | the import permit covers all goo                                                                                                    |
| <ul> <li>Warnings and Information Notices</li> <li>Warnings and Information Notices</li> <li>It is the importer's responsibility to provide any additional information which is requested in order to demonstrate that being imported.</li> <li>Under the Quarantine Service Fees Determination 2005, fees are payable to the Department of Agriculture for all services. A li available on the Department of Agriculture's website.</li> <li>Non Commodity requirements for imported Cargo also apply.</li> <li>Warnings and Information Notices</li> <li>Containers, timber packing, pallets or dunnage associated with the consignment will be subject to inspection and treas having been treated by a DAFF approved method.</li> </ul>                                                                                                    | the import permit covers all goo<br>st of all quarantine & export fees                                                                                                    |
| <ul> <li>Warnings and Information Notices</li> <li>Warnings and Information Notices</li> <li>It is the importer's responsibility to provide any additional information which is requested in order to demonstrate that being imported.</li> <li>Under the Quarantine Service Fees Determination 2005, fees are payable to the Department of Agriculture for all services. A li available on the Department of Agriculture's website.</li> <li>Non Commodity requirements for imported Cargo also apply.</li> <li>Warnings and Information Notices</li> <li>Containers, timber packing, pallets or dunnage associated with the consignment will be subject to inspection and the as having been treated by a DAFF approved method.</li> <li>All documentation presented to DAFF Biosecurity to assist in determining the level of quarantine risk posed by transmust also meet the requirements of the Non-commodity case.</li> </ul>                                                                                                    | the import permit covers all goo<br>st of all quarantine & export fees<br>eatment on arrival, unless certifier<br>portation pathways and packagin                                                                                                   |
| <ul> <li>Warnings and Information Notices</li> <li>It is the importer's responsibility to provide any additional information which is requested in order to demonstrate that being imported.</li> <li>Under the Quarantine Service Fees Determination 2005, fees are payable to the Department of Agriculture for all services. A li available on the Department of Agriculture's website.</li> <li>Non Commodity requirements for imported Cargo also apply.</li> <li>Varnings and Information Notices</li> <li>Containers, timber packing, pallets or dunnage associated with the consignment will be subject to inspection and the as having been treated by a DAFF approved method.</li> <li>All documentation presented to DAFF Biosecurity to assist in determining the level of quarantine risk posed by transmust also meet the requirements of the Non-commodity case.</li> </ul>                                                                                                    | the import permit covers all goo<br>st of all quarantine & export fees<br>eatment on arrival, unless certifier<br>portation pathways and packagin                                                                                                   |
| <ul> <li>Warnings and Information Notices</li> <li>It is the importer's responsibility to provide any additional information which is requested in order to demonstrate that being imported.</li> <li>Under the Quarantine Service Fees Determination 2005, fees are payable to the Department of Agriculture for all services. A lia available on the Department of Agriculture's website.</li> <li>Non Commodity requirements for imported Cargo also apply.</li> <li>Warnings and Information Notices</li> <li>Containers, timber packing, pallets or dunnage associated with the consignment will be subject to inspection and the as having been treated by a DAFF approved method.</li> <li>All documentation presented to DAFF Biosecurity to assist in determining the level of quarantine risk posed by transmust also meet the requirements of the Non-commodity case.</li> </ul>                                                                                                    | the import permit covers all goo<br>st of all quarantine & export fees<br>eatment on arrival, unless certifier<br>portation pathways and packagin                                                                                                   |
| <ul> <li>Warnings and Information Notices</li> <li>It is the importer's responsibility to provide any additional information which is requested in order to demonstrate that being imported.</li> <li>Under the Quarantine Service Fees Determination 2005, fees are payable to the Department of Agriculture for all services. A li available on the Department of Agriculture's website.</li> <li>Non Commodity requirements for imported Cargo also apply. B</li> <li>Varnings and Information Notices</li> <li>Containers, timber packing, pallets or dunnage associated with the consignment will be subject to inspection and the as having been treated by a DAFF approved method.</li> <li>All documentation presented to DAFF Biosecurity to assist in determining the level of quarantine risk posed by transmust also meet the requirements of the Non-commodity case.</li> <li>To apply for an import permit you must complete an application for Canned or retorted pet food</li> <li>Mathappens next?</li> </ul>                    | the import permit covers all goo<br>st of all quarantine & export fees<br>extment on arrival, unless certified<br>portation pathways and packagin<br>priate outcome to apply. You may<br>ed may result in an outcome tha                            |
| <ul> <li>Warnings and Information Notices</li> <li>It is the importer's responsibility to provide any additional information which is requested in order to demonstrate that being imported.</li> <li>Under the Quarantine Service Fees Determination 2005, fees are payable to the Department of Agriculture for all services. A li available on the Department of Agriculture's website.</li> <li>Non Commodity requirements for imported Cargo also apply.</li> <li>Warnings and Information Notices</li> <li>Containers, timber packing, pallets or dunnage associated with the consignment will be subject to inspection and the as having been treated by a DAFF approved method.</li> <li>All documentation presented to DAFF Biosecurity to assist in determining the level of quarantine risk posed by transmust also meet the requirements of the Non-commodity case.</li> <li>To apply for an import permit you must complete an application for Canned or retorted pet food</li> <li>Apply Now</li> <li>What happens next?</li> </ul> | the import permit covers all goo<br>st of all quarantine & export fees<br>extrement on arrival, unless certified<br>portation pathways and packagin<br>priate outcome to apply. You may<br>ed may result in an outcome tha<br>View Onshore Outcomes |

- A. If an import permit is required an O Apply Now button will be presented.
- B. Ensure you view the non-commodity case and understand any relevant non-commodity conditions.
- C. Ensure you read and understand any warning or information notices.

Warning or information notices might draw your attention to any other agencies you may need to notify or contact about your import.